#### UNIVERSALIS Éducation Avancé

# AIDE-MÉMOIRE

# Accès sous

Site du Collège Lionel-Groux;

clg.qc.ca

- Bibliothèque >
- Outils de recherche >
- Encyclopédies >
- Universalis

# Description et contenu

Encyclopédie généraliste contenant des informations factuelles et objectives. Nombreux médias : photos, vidéos, extraits sonores et diaporamas.

Dictionnaire de noms communs, atlas mondial, cartes mentales pour chaque article et Data pays (comparateur).

## Compte à créer ?

La création d'un compte permet de configurer les options d'affichage, d'enregistrer, de modifier et de partager ses contenus.

# Guide, Aide, FAQs

Cliquer sur «Aide à la recherche» sous l'onglet «Mon Universalis».

### Langues

• Français.

# Recherche simple

Choisissez un mot qui résume une idée et saisissez-le dans la barre de requête. Pour vous aider, une liste de mots-clés vous est suggérée dès trois caractères saisis (autocomplétion).

## Recherche avancée et astuces

 À droite de la boîte de recherche, utilisez les flèches pour repérer la «Recherche avancée».

#### CRITÈRES DE RECHERCHE

- La recherche avancée n'offre pas de critère de recherche (index).
- Elle permet de faire une requête avec plusieurs mots-clés associés à des opérateurs booléens.

#### PRÉCISER AVEC L'INDEX

 Une fois les résultats affichés, il est parfois possible de préciser la recherche à l'aide de l'index proposant des mots-clés complémentaires. Voici un exemple : 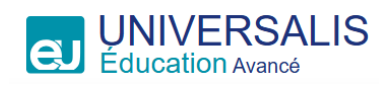

# AIDE-MÉMOIRE

# Recherche avancée et astuces

#### <u>TRI</u>

• Aucun tri

#### FILTRER LES RÉSULTATS PAR TYPE

- Biographie
- Fiche de lecture
- Chronologie contemporaine
- Repères chronologiques

#### FONCTIONNALITÉS DE RECHERCHE

- ET inscrit entre chaque terme réduit les résultats de recherche en retournant uniquement des documents contenant tous les termes/expressions recherchés.
- OU inscrit entre chaque terme permet d'élargir la recherche en retournant des documents contenant l'un ou l'autre des termes/expressions recherchés.
- SAUF permet d'exclure certains termes ou expressions.
- Les guillemets " " anglophones permettent de chercher une expression dans une forme exacte, incluant l'ordre des mots et leur orthographe.
- L'astérisque \* à la fin d'un mot-clé remplace 0, 1 ou plusieurs caractères afin d'inclure les variations telles que le féminin, le pluriel ou des mots qui commencent par les mêmes caractères. Un seul opérateur \* est autorisé dans un mot-clé, et toujours à la fin de celui-ci.
- Les parenthèses () servent à regrouper des termes de recherche et à imposer un ordre de priorité dans les requêtes contenant des opérateurs booléens.
- Le point d'interrogation ? remplace un caractère à l'intérieur d'un mot-clé.

#### **RECHERCHE PAR NAVIGATION**

- À partir de l'onglet «Classification», cliquer sur les thèmes ou sous-thèmes qui vous intéressent.
- La classification apparaît également à la fin des articles. Il est possible de relancer une recherche à partir de cet endroit.
- À partir d'un article, cliquer sur le nom de l'auteur (contributeur) pour parcourir ses articles.
- À partir d'un article, cliquer sur sa «carte mentale». Une fois la carte affichée, cliquer sur un thème voisin pour le faire apparaître au centre de l'écran et, cliquer à nouveau sur ce même thème pour accéder aux articles associés.

#### EN VRAC

- Cliquer sur «**OK**» dans le bas de l'écran. Cliquer ensuite sur «**Sommaire**» pour voir les titres de chaque partie de l'article avec des liens cliquables.
- Il est possible de télécharger les articles en format MP3 pour les écouter.
- Cliquer sur «**Outils**» pour pouvoir imprimer ou télécharger l'article.

## Bibliographie

L'onglet **"Formats de citation**, sous l'encadré «**Pour citer cet article**» permet de sélectionner et ensuite, de copier la référence dans plusieurs styles bibliographiques tels qu'AFNOR, APA, Chicago ou MLA.